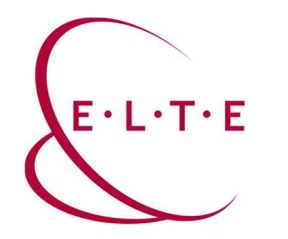

Installing SPSS Statistic 27.0.1 for Linux

In order to install SPSS Statistics on your device, go to the download page (**szoftver.elte.hu**), and login with your IIG (caesar) ID and password:

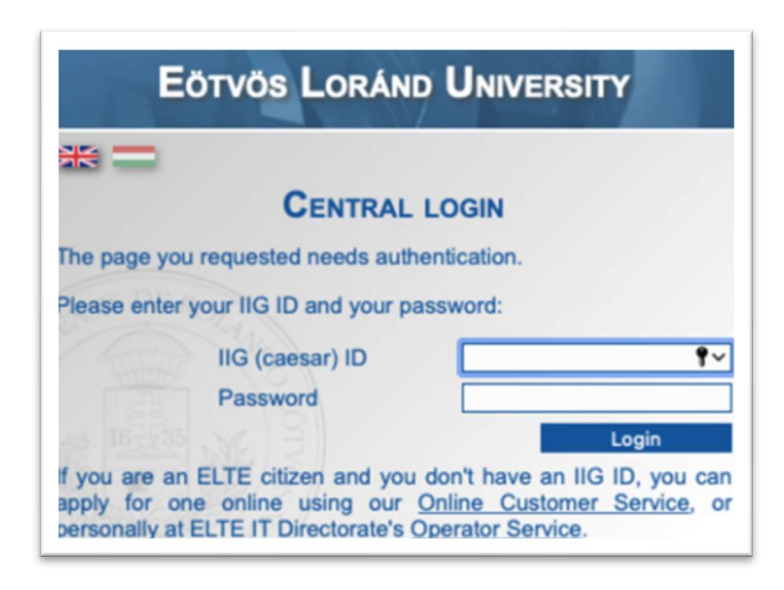

After logging in, select the SPSS\_27/ subfolder in the SPSS folder:

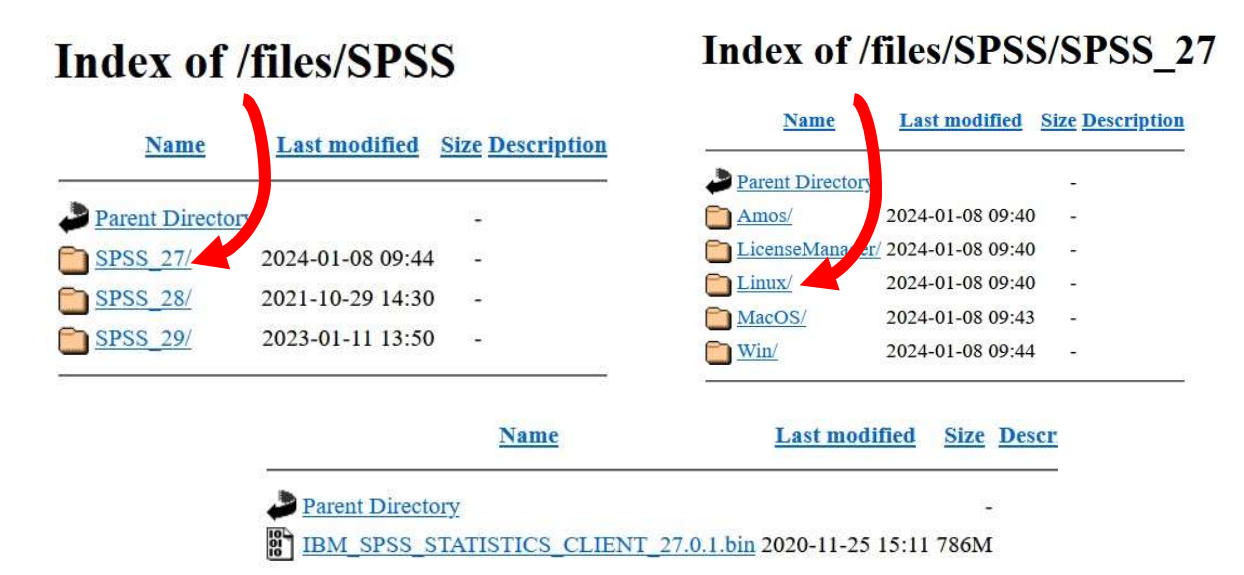

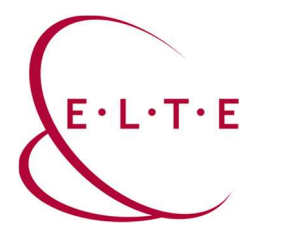

#### Open the properties:

| Recent Starred IBM SP<br>STATIST | S Construction Text Editors | Desture        |                    |                   |                                 |   |   |  |  |
|----------------------------------|-----------------------------|----------------|--------------------|-------------------|---------------------------------|---|---|--|--|
| Home CLIEN                       | Open With Other Application | Recon          |                    |                   |                                 |   |   |  |  |
| Documents                        | Run as a Program            |                |                    |                   |                                 |   |   |  |  |
| Downloads                        | Cut                         | Ctrl+X         |                    |                   |                                 |   |   |  |  |
| Porting and a                    | Сору                        | Ctrl+C         |                    |                   |                                 |   |   |  |  |
| Music                            | Move to                     |                |                    |                   |                                 |   |   |  |  |
| Pictures                         | Copy to                     |                |                    |                   |                                 |   |   |  |  |
|                                  | Move to Trash               | Delete         |                    |                   |                                 |   |   |  |  |
| Videos                           | Rename                      | F2             |                    |                   |                                 |   |   |  |  |
| Trash                            | Compress                    |                |                    |                   |                                 |   |   |  |  |
|                                  | Send to                     |                |                    |                   | 1 A                             |   |   |  |  |
| Other Locations                  | Unstar                      |                |                    |                   | and the second diversion of the |   |   |  |  |
|                                  | Properties                  | Ctrl+I         |                    |                   |                                 |   |   |  |  |
|                                  |                             |                |                    |                   |                                 |   | N |  |  |
|                                  | "IBM_SPSS_                  | STATISTICS_CLI | ENT_27.0.1.bin* se | elected (824,2 MB |                                 | 6 |   |  |  |

### and put a tick $\checkmark$

| ③ Recent          | Basic Barnistor Coastwith                 |
|-------------------|-------------------------------------------|
| ★ Starred         |                                           |
| G Home            | Owner Me                                  |
| Documents         | Access Read and write V                   |
| 0 Downloads       | Group hubabuba ~                          |
| ∬ Music           | Access Read and write ~                   |
| Pictures          | others                                    |
| E Videos          | Access Read-only ~                        |
| 🕞 Trash           | Execute 💟 Allow executing file as program |
| + Other Locations | Security context unknown                  |
|                   |                                           |

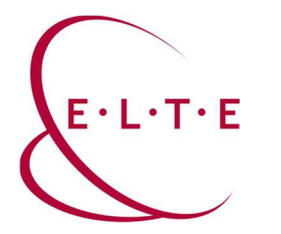

Open a terminal and drag the downloaded file into it (check the settings to run the file). When it's in, press enter:

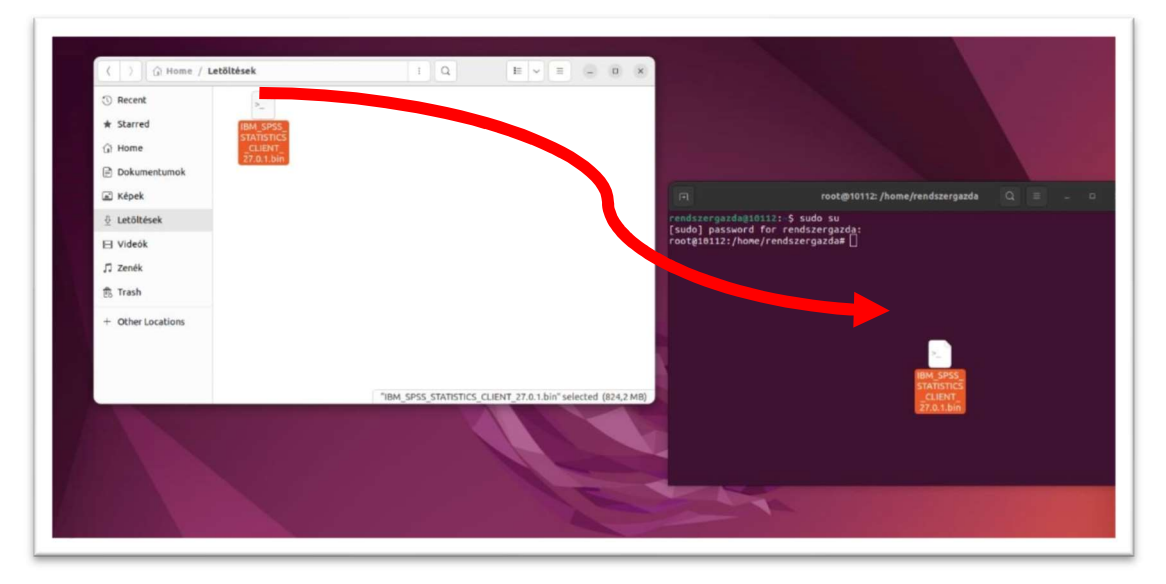

An installation window will appear and you need to go through it. Click Next.

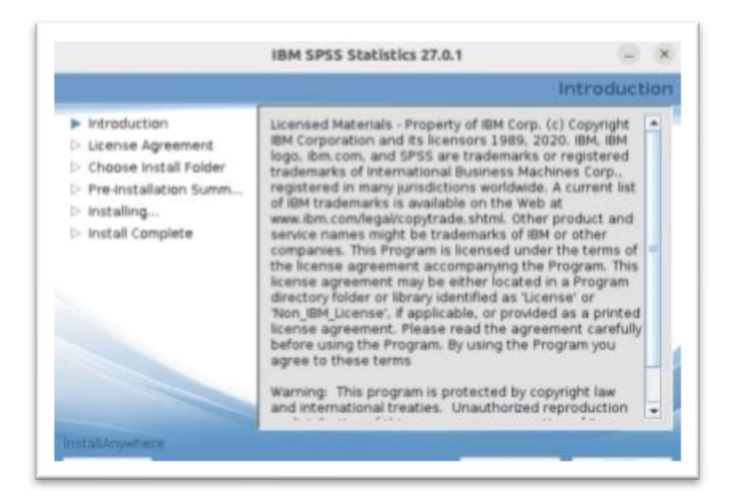

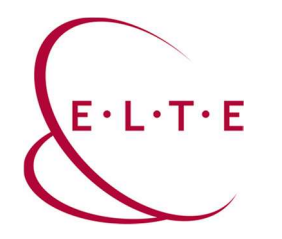

| and the second second second second second second second second second second second second second second second | The second second second second second second second second second second second second second second second se      |  |  |  |  |
|----------------------------------------------------------------------------------------------------|----------------------------------------------------------------------------------------------------|--|--|--|--|
| Introduction                                                                                                    | Please read the following license agreement<br>carefully.                                                            |  |  |  |  |
| > Choose Install Folder                                                                                          | NOTICE                                                                                                    |  |  |  |  |
| > Pre-installation Summ                                                                                          | This document includes License Information documents                                                                 |  |  |  |  |
| > Installing                                                                                                    | below for multiple Programs. Each License Information                                                                |  |  |  |  |
| install Complete                                                                                                 | Only those Leense information documents for the<br>Program(s) for which Licensee has acquired entitlements<br>apply. |  |  |  |  |
|                                                                                                    | -                                                                                                    |  |  |  |  |
|                                                                                                    | I accept the terms in the license agreement.                                                                         |  |  |  |  |
|                                                                                                    | o I do not accept the terms in the license agreement.                                                                |  |  |  |  |
|                                                                                                    | Print                                                                                                    |  |  |  |  |

## Select 'I accept the terms in th license agreement', then click Next.

Choose the destination folder, then click Next.

|                                                                                                    | IBM SPSS Statistics 27.0.1                                       | - ×          |
|----------------------------------------------------------------------------------------------------|------------------------------------------------------------------|--------------|
|                                                                                                    | Choose In                                                        | stall Folder |
| <ul> <li>Introduction</li> <li>License Agreement</li> </ul>                                                            | Where Would You Like to Install?<br>//opt/IBM/SP55/Statistics/27 |              |
| <ul> <li>Choose Install Folder</li> <li>Pre-Installation Summ</li> <li>Installing</li> <li>Install Complete</li> </ul> | <u>Bestore Default Folder</u>                                    | Chgose       |
| Cancel                                                                                                    | Previous                                                         | Next         |

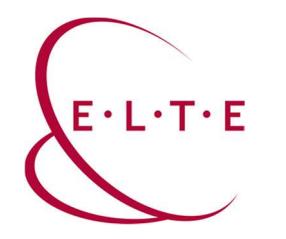

#### Click Install. The installation process can take a few minutes.

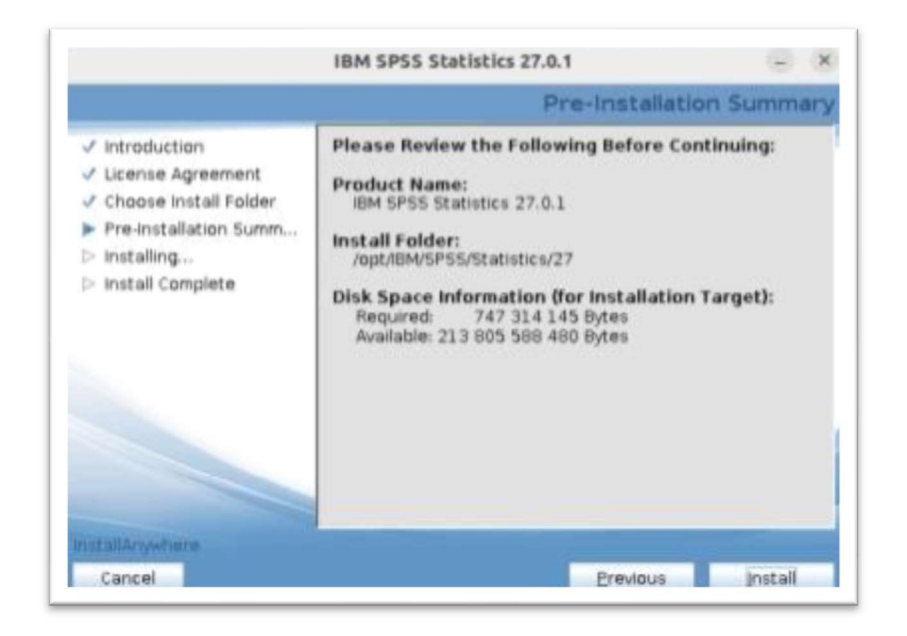

#### Click Done.

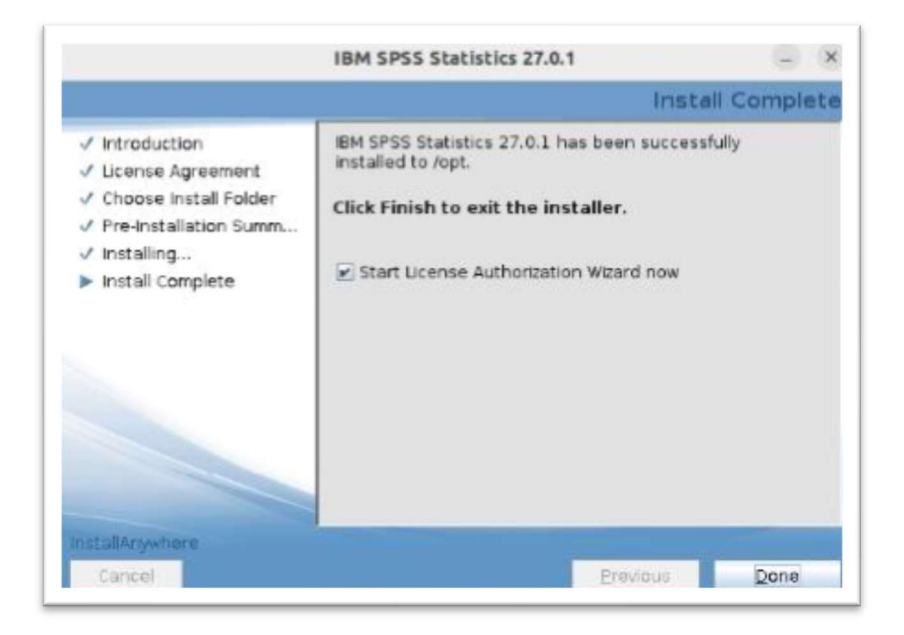

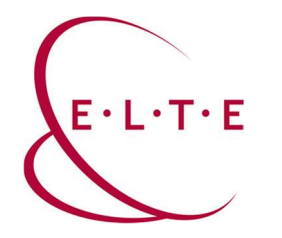

Select 'Concurrent user license', then click Next.

| roduct Authorization                                                                                                    |           |       |
|----------------------------------------------------------------------------------------------------|-----------|-------|
| elect one of the following:  Authorized user license (I purchased a single copy of the product).  You will basked to enter the authorization code(s) or license code(s) that you received from IBM.  Example Codes |           |       |
| Concurrent user license (My organization purchased the product and my administrator gave me a computer name<br>IP address).                                                                                        |           |       |
| Lock Code for this machine is: 4-20383<br>What is a Lock Code?                                                                                                    |           |       |
| - Back                                                                                                    | Next > Ca | incel |

Type spss.ad.elte.hu into the input field, then click Next.

| IBM SPSS Statistics 27 Licensing                                                                                                    | -                         |
|----------------------------------------------------------------------------------------------------|---------------------------|
| icense Manager                                                                                                    |                           |
| /ou have selected to run IBM SPSS Statistics 27 with licenses from a license manager server. Ente<br>server name or IP address below:                  | he license manager        |
| icense manager server name or IP address:                                                                                                    |                           |
| spss.ad.elte.hu                                                                                                    |                           |
| vote: Contact your system administrator if you do not know the license manager server name/IP address.<br>able to provide the appropriate information. | r administrator should be |
|                                                                                                    |                           |
|                                                                                                    |                           |
|                                                                                                    |                           |
|                                                                                                    |                           |
|                                                                                                    |                           |
|                                                                                                    |                           |
|                                                                                                    |                           |
|                                                                                                    |                           |
|                                                                                                    |                           |
|                                                                                                    |                           |
|                                                                                                    |                           |
|                                                                                                    |                           |

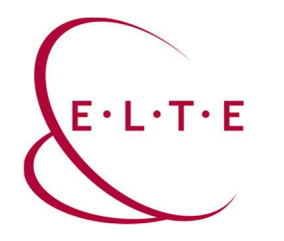

| our license is effective the next time yo<br>Max. simultaneous users. 32<br>Feature 1213 - IBM SPSS Data Preparat | u start your product. |  |      |
|----------------------------------------------------------------------------------------------------|-----------------------|--|------|
| Network license for version 27.0                                                                                  |                       |  |      |
| Expires on: 01-Jan-2025                                                                                           |                       |  |      |
| Max. simultaneous users: 32                                                                                       |                       |  |      |
| eature 1216 - IBM SPSS Forecasting:                                                                               |                       |  |      |
| Network license for version 27.0                                                                                  |                       |  |      |
| Max simultaneous users: 32                                                                                        |                       |  |      |
| eature 1218 - IBM SPSS Neural Networ                                                                              | ks:                   |  |      |
| Network license for version 27.0                                                                                  |                       |  |      |
| Expires on: 01-Jan-2025                                                                                           |                       |  |      |
| Max. simultaneous users: 32                                                                                       |                       |  |      |
| eature 1219 - IBM SPSS Direct Marketi                                                                             | ng:                   |  |      |
| Network license for version 27.0                                                                                  |                       |  |      |
| Expires on: 01-Jan-2025                                                                                           |                       |  |      |
| Max. simultaneous users: 32                                                                                       |                       |  |      |
| Network licence for version 27.0                                                                                  |                       |  |      |
| Expires op: 01-lap-2025                                                                                           |                       |  |      |
| Max. simultaneous users: 32                                                                                       |                       |  |      |
| eature 1221 - IBM SPSS Statistics Bas                                                                             | a:                    |  |      |
| Network license for version 27.0                                                                                  |                       |  |      |
| Expires on: 01-Jan-2025                                                                                           |                       |  |      |
| Max. simultaneous users: 32                                                                                       |                       |  |      |
|                                                                                                    |                       |  | <br> |
|                                                                                                    |                       |  |      |
|                                                                                                    |                       |  |      |
|                                                                                                    |                       |  |      |
|                                                                                                    |                       |  |      |
|                                                                                                    |                       |  |      |
|                                                                                                    |                       |  |      |

Once your Authorization has finished successfully, you should see this window above.

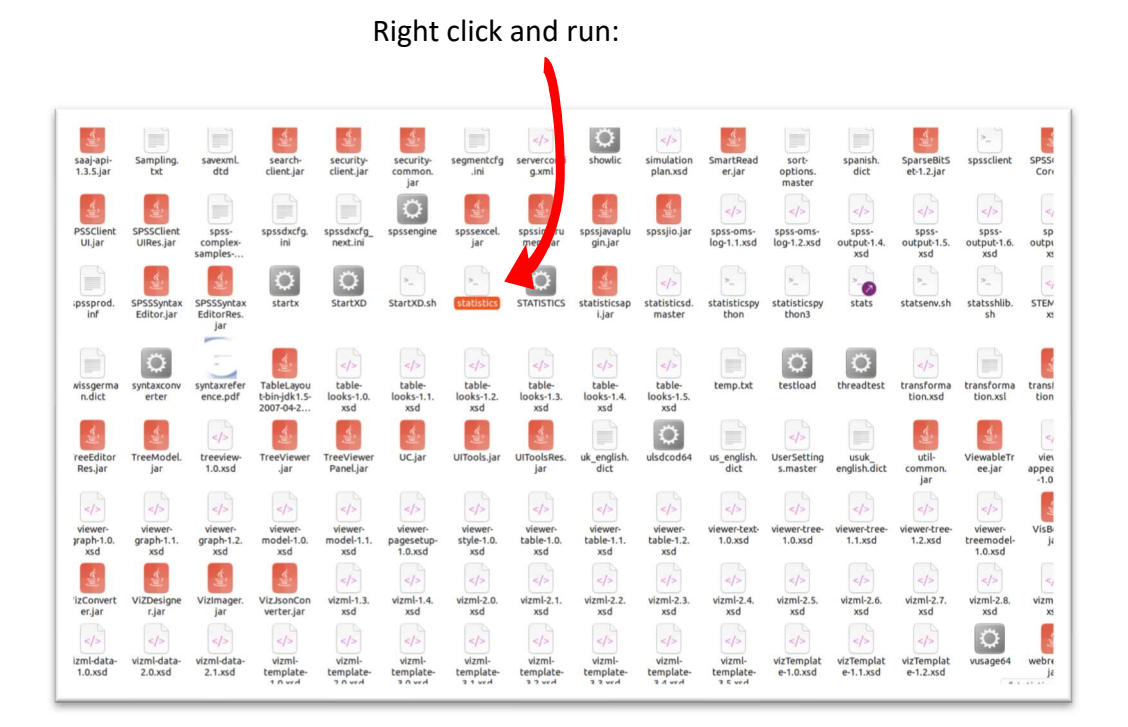

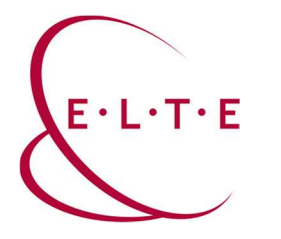

# Important Note!!! You can activate and run the application only with using VPN, or the university internet access.

If you have any problems or questions, please contact our IIG colleagues and visit the http://iig.elte.hu/szoftver/spss page.

#### ELTE IT Directorate